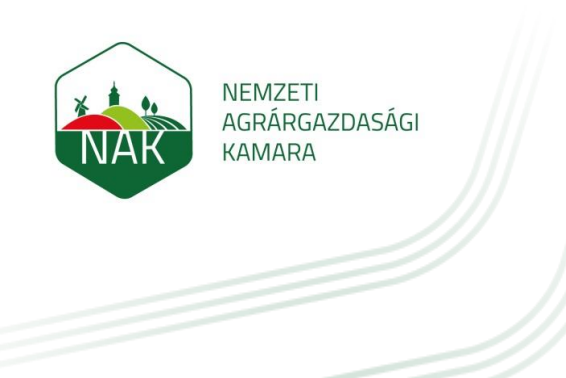

Útmutató

kreditpontot érő szaktanácsadói rendezvények e-Irodában történő megtekintéséhez

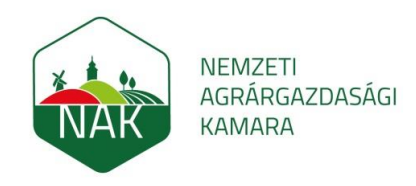

A személyes e-Iroda fiókba belépve megtekinthető az akkreditált rendezvények aktuális listája, illetve nyomon követhetők a jóváírt kreditpontok. A szaktanácsadói névjegyzékbe kerülést követően a szaktanácsadók e-Iroda hozzáférést kaptak. Az e-Iroda használatához azonosítóra és jelszóra van szükség.

#### 1. Bejelentkezés:

A NAK portál (<u>http://www.nak.hu/nyitolap</u>) jobb felső sarkában található az e-Iroda bejelentkező felülete. Amennyiben a szaktanácsadó egyben kamarai tag is, a kamarai azonosítóval és jelszavával tud belépni. Ha nem kamarai tag, ezt szaktanácsadói névjegyzékszámával (NAK-XXXX) és a bejelentkezéskor megküldött jelszavával teheti ezt meg.

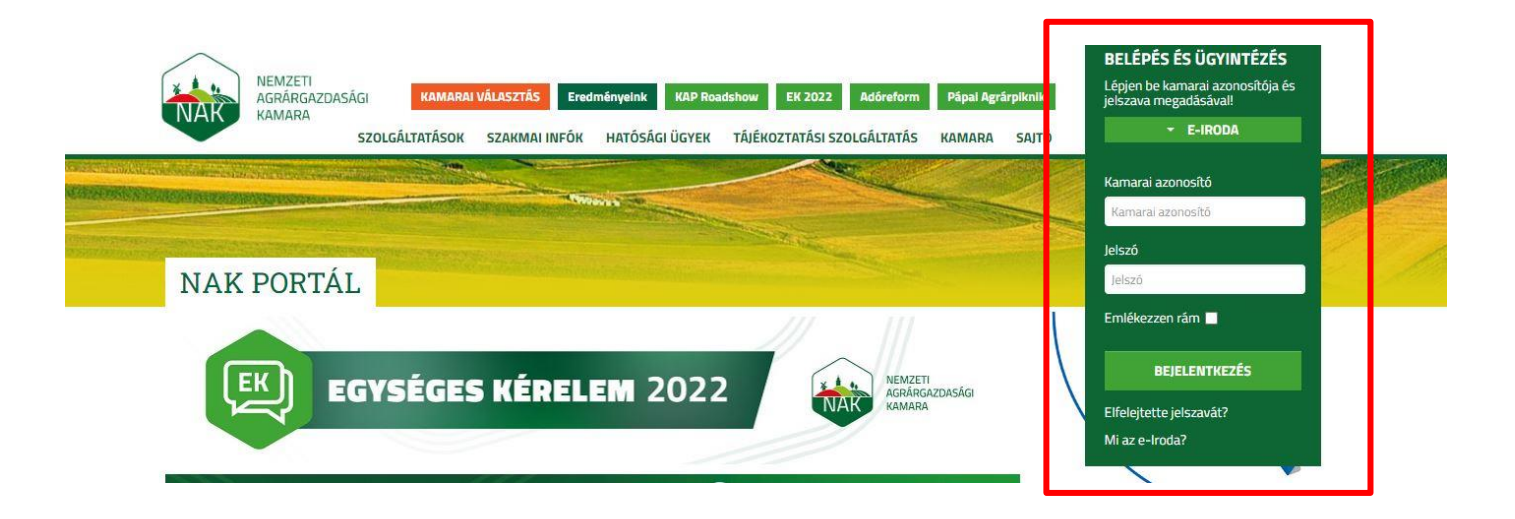

Bejelentkezést követően a "Tovább az e-irodába" menüpontra kattintva haladhat tovább a saját felületére.

| NEMZETI<br>AGRÁRGAZDASÁGI<br>KAMARA | KAMARAI VÁLASZTÁS Ere     | dményelnk KAP Roadshow | i EK 2022 Adőreform     | Pápai Agrárpiknik | Köszöntjük,<br>Teszt Elek<br>→ TOVÁBB AZ E-IRODÁBA                                | <u>Kilépek</u> |
|-------------------------------------|---------------------------|------------------------|-------------------------|-------------------|-----------------------------------------------------------------------------------|----------------|
| ♀ Főlap ▶                           | LGALTATASOK SZAKMAI INFOK | HATOSAGI UGYEK TAJI    | EKOZTATASI SZOLGALTATAS | KAMARA SAJTO      | Európai Unió                                                                      |                |
| Profil                              |                           |                        | L Jels                  | zómódosítás       | Európai Onio<br>Európai Regionális<br>Fejesztési Alap<br>MAGYARORSZÁG<br>KORMÁNYA | JÖVÖL          |

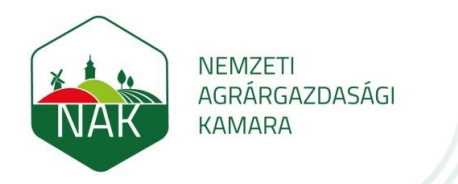

Ezt követően az alábbi felület látható:

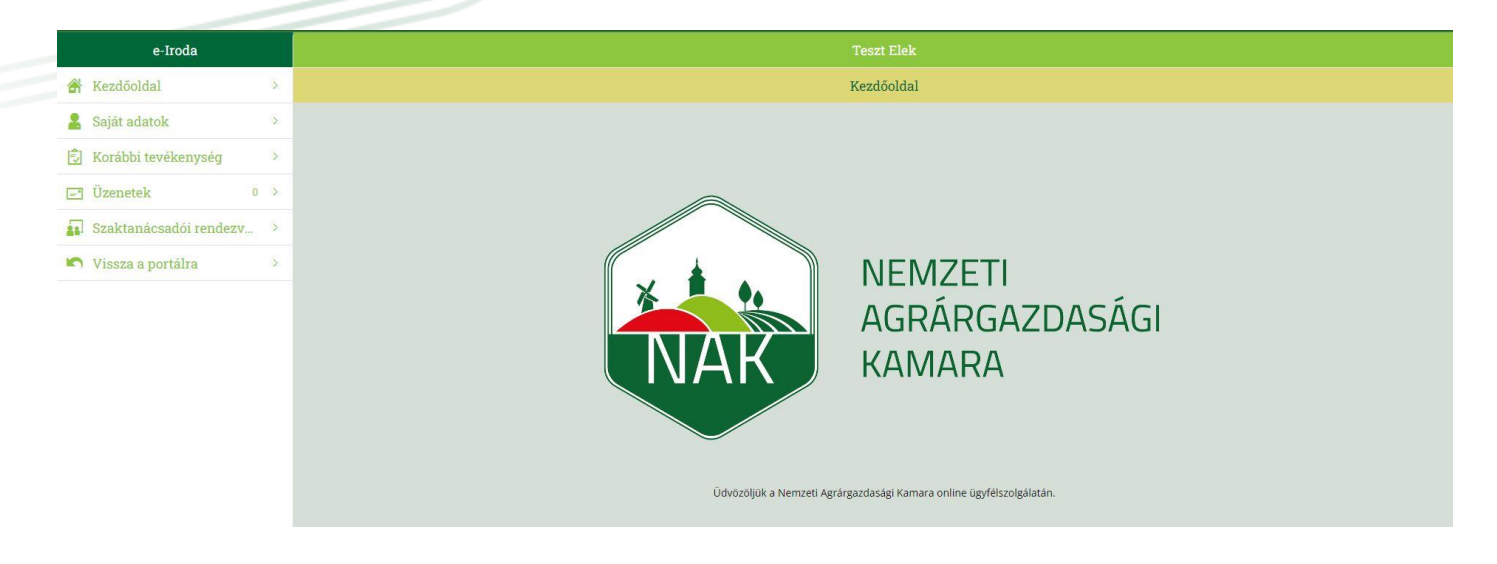

## 2. Akkreditált rendezvények listájának megtekintése

Azon rendezvények, melyeken 2022-ben részt lehet venni és ezáltal kreditpontot szerezni, a baloldalon található "Szaktanácsadói rendezvények" menüpontra kattintva érhetők el.

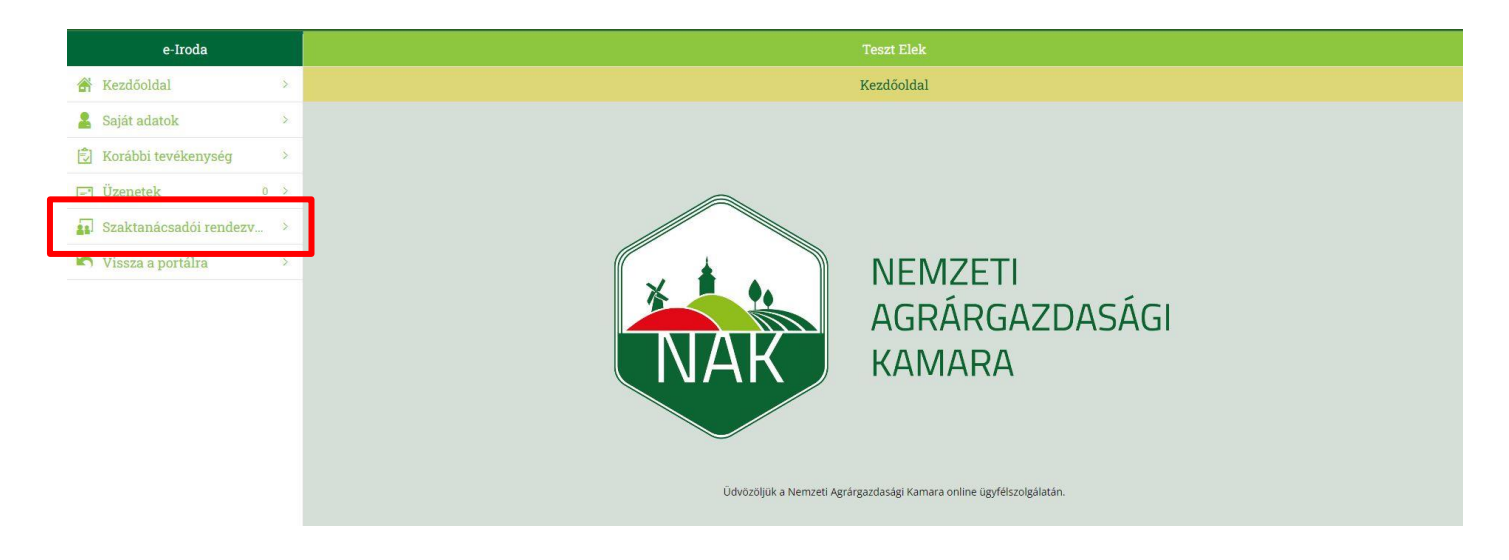

Az adott rendezvény megnevezésére kattintva érhetők el a rendezvény részletes adatai.

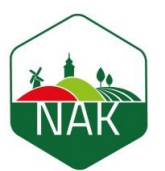

NEMZETI AGRÁRGAZDASÁGI KAMARA

|    | e-Iroda                 |
|----|-------------------------|
| 8  | Kezdőoldal              |
| 2  | Saját adatok            |
| Ð  | Korábbi tevékenység     |
| 2  | Üzenetek                |
| 21 | Szaktanácsadói rendezv. |
| 5  | Vissza a portálra       |

| > |                                                                                                    |                                   |                     |                          | Szaktar | iácsadói rendezvényeł | c.,       |       |         |   |
|---|----------------------------------------------------------------------------------------------------|-----------------------------------|---------------------|--------------------------|---------|-----------------------|-----------|-------|---------|---|
| 2 | Monitoring és permetező drónok<br>integrációja a gazdálkodásba                                            | 2022.04.28<br>08:00               | 2022.04.28<br>12:00 | Pest                     | 2000    | Szentendre            | Kalászi   | út    | 3       | 2 |
| 2 | Megitering és gazdálkodásba                                                                               | 2022.04.28                        | 2022.04.28          | Pest                     | 2000    | Szentendre            | Kalászi   | út    | 5       | 2 |
|   | Szakmai fórum adózási kérdésekről                                                                         | 2022.04.28<br>14:00               | 2022.04.28<br>16:00 |                          |         |                       |           |       |         | 2 |
|   | Az uniós Közös Agrárpolitika (KAP)<br>reformjának aktualitásai                                            | 2022.04.28<br>17:00               | 2022.04.28<br>18:30 | Tolna                    | 7090    | Tamási                | Szabadság | utca  | 50      | 2 |
| e | Monitoring és permetező drónok<br>integrációja a gazdálkodásba                                            | 2022.04.29<br>08:00               | 2022.04.29<br>12:00 | Pest                     | 2000    | Szentendre            | Kalászi   | út    | 5       | 2 |
| 2 | Monitoring és permetező drónok<br>integrációja a gazdálkodásba                                            | 2022.04.29<br>12:00               | 2022.04.29<br>16:00 | Pest                     | 2000    | Szentendre            | Kalászi   | út    | 5       | 2 |
|   | Az uniós Közös Agrárpolitika (KAP)<br>reformjának aktualitásai                                            | 2022.04.29<br>17:00               | 2022.04.29<br>19:00 | Békés                    | 5540    | Szarvas               | Kossuth   | tér   | 3       | 2 |
|   | ELMARAD - JÖVÖNK A JELENBEN<br>Mezőgazdasági Regionális Innovációs Nap                                    | 2022.05.03<br>08:00               | 2022.05.03<br>15:00 | Heves                    | 3213    | Atkár                 |           | hrsz. | 0165/15 | 4 |
|   | Ökológiai gazdálkodás – Éves ágazati<br>szakmai nap 2022.                                                 | 2022.05.03<br>09:00               | 2022.05.03<br>16:30 |                          |         |                       |           |       |         | 4 |
|   | 29. Alföldi Állattenyésztési és Mezőgazda<br>Napok - A KAP és az állattenyésztés<br>szabályozási kérdései | 2022.05.05<br>11:00               | 2022.05.05<br>13:00 | Csongrád-<br>Csanád      | 6800    | Hódmezővásárhely      | Aranyág   | kert  | 71      | 2 |
|   | I. Országos NÖVÉNYSZEMLÉK Szakmai<br>Továbbképzés Sorozat - Bodrogkeresztúr,<br>szőlő                     | 2022.05.10<br>10:00               | 2022.05.10<br>12:00 | Borsod-Abaúj-<br>Zemplén | 3916    | Bodrogkeresztúr       | Veresek   | dűlő  |         | 2 |
|   | PREGA Precíziós Gazdálkodási és<br>Agrárinformatikai Konferencia & Kiállítás                              | 2022.05.1 <mark>1</mark><br>08:00 | 2022.05.11<br>17:00 | Budapest                 | 1044    | Budapest              | Íves      | út    | 16      | 4 |
|   | I. Országos NÖVÉNYSZEMLÉK Szakmai<br>Továbbképzés Sorozat - Pókaszepetk, öszi<br>búza                     | 2022.05.11<br>10:00               | 2022.05.11<br>12:00 | Zala                     | 8932    | Pókaszepetk           |           |       |         | 2 |
|   | PREGA Precíziós Gazdálkodási és                                                                           | 2022.05.12                        | 2022 05 12          |                          |         |                       |           |       |         |   |

| e-Iroda                 |     |                                  |                                                                    | Teszt Elek                                                 |                            |           |     |      |
|-------------------------|-----|----------------------------------|--------------------------------------------------------------------|------------------------------------------------------------|----------------------------|-----------|-----|------|
| Kezdőoldal              | >   | <del>←</del>                     |                                                                    | Szaktanácsadói rendezvény                                  |                            |           |     |      |
| Saját adatok            | 8   | Szaktanácsadói rendezvény me     | gnevezése                                                          |                                                            |                            |           |     |      |
| Korábbi tevékenység     | >   | Monitoring és permetező drór     | iok integrációja a gazdálkodásba                                   |                                                            |                            |           |     |      |
| Üzenetek                | 0 > | Kezdete Vége                     | 2.04.20.42.00                                                      |                                                            |                            |           |     |      |
| Szaktanácsadói rendezv. |     | 2022.04.28 08:00 202             | 2.04.28 1 2:00                                                     |                                                            |                            |           |     |      |
| Vissza a portálra       | >   | 2                                |                                                                    |                                                            |                            |           |     |      |
|                         |     | Helyszín                         |                                                                    |                                                            |                            |           |     |      |
|                         |     | Irányítószám                     | Telenülés                                                          |                                                            | Meque                      |           |     |      |
|                         |     | 2000                             | Szentendre                                                         |                                                            | Pest                       |           |     |      |
|                         |     | Közterület                       |                                                                    | Közt.jell.                                                 | Hsz.                       | Ép.       | Em. | Ajt. |
|                         |     | Kalászi                          |                                                                    | út                                                         | 3                          |           |     |      |
|                         |     | Meghívó/Program                  |                                                                    |                                                            |                            |           |     |      |
|                         |     | Meghívó                          |                                                                    |                                                            |                            |           |     |      |
|                         |     | Előzetes regisztráció            |                                                                    |                                                            |                            |           |     |      |
|                         |     | Regisztrálni az alábbi felületer | i keresztül lehetséges: <u>Regisztráció</u>                        |                                                            |                            |           |     |      |
|                         |     | Szervező/kapcsolattartó neve     |                                                                    |                                                            |                            |           |     |      |
|                         |     | Magyar Agrár- és Élettudomár     | ıyi Egyetem Dr. Tóth Krisztina +36703249348 <u>toth.krisztina@</u> | <u>ðuni-mate.hu</u>                                        |                            |           |     |      |
|                         |     | Részvételi díj                   |                                                                    |                                                            |                            |           |     |      |
|                         |     | Díjtalan                         |                                                                    |                                                            |                            |           |     |      |
|                         |     | Megjegyzés                       |                                                                    |                                                            |                            |           |     |      |
|                         |     | Az azonos programra vaó teki     | ntettel kreditpont kizárólag az egyik "Monitoring és permete       | 22ő drónok integrációja a gazdálkodásba" rendezvényen való | ) részvételért kerülhet jó | váírásra. |     |      |
|                         |     | Tématerület                      |                                                                    |                                                            |                            |           |     |      |
|                         |     | Ökológiai gazdálkodás            |                                                                    |                                                            |                            |           |     |      |
|                         |     | Precíziós gazdálkodás            |                                                                    |                                                            |                            |           |     |      |
|                         |     | Szántóföldi növénytermeszté      | 5                                                                  |                                                            |                            |           |     |      |
|                         |     |                                  |                                                                    |                                                            |                            |           |     |      |

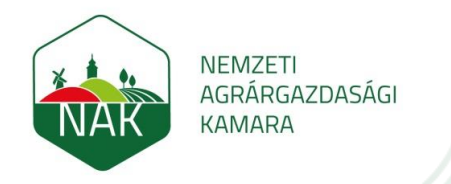

### 3. Lezajlott rendezvények megtekintése, amelyekért kreditpont került jóváírásra

Azoknak a rendezvényeknek a megtekintéséhez, amelyeken 2022-ben részt vett, a baloldalon található "Korábbi tevékenység" nevű menüpontra szükséges először kattintani.

| e-Iroda                |   |                               |
|------------------------|---|-------------------------------|
| 😤 Kezdőoldal           | > | Korábbi tevékenység           |
| 🙎 Saját adatok         | > | > Iktatott dokumentumok       |
|                        |   | Úgyfélszolgálati megkeresések |
| 🛃 Korábbi tevékenység  | 2 | > Szaktanácsadói névjegyzék   |
| 🖃 Üzenetek 0           | > | > Szaktanácsadói rendezvények |
| Szaktanácsadói rendezv | > |                               |
| 🔊 Vissza a portálra    | > |                               |
|                        |   |                               |
|                        |   |                               |

Ezt követően a "Szaktanácsadói rendezvények" előtt található jelre kattintva lehet megtekinteni a rendezvényeket, amelyeken részt vett.

|               | e-Iroda               |   |                                                      |            |            |       |         | Teszt Elek    |            |            |      |     |     |      |        |
|---------------|-----------------------|---|------------------------------------------------------|------------|------------|-------|---------|---------------|------------|------------|------|-----|-----|------|--------|
| S K           | ezdőoldal             | > |                                                      |            |            |       | Koi     | ábbi tevékeny | ség        |            |      |     |     |      |        |
| 🔒 Sa          | aját adatok           | > | Iktatott dokumentumok Ürgufálozolgálati mogkorosások |            |            |       |         |               |            |            |      |     |     |      |        |
| E K           | orábbi tevékenység    | > | Szaktanácsadói névjegyzék                            |            |            |       |         |               |            |            |      |     |     |      |        |
| E Ü           | zenetek 0             | > | 🗸 Szaktanácsadói rendezvények                        |            |            |       |         |               |            |            |      |     |     |      |        |
|               | 1                     |   | Megnevezés                                           | Kezdete    | Vége       | Megye | Ir.szám | Település     | Közterület | Közt.jell. | Hsz. | Ép. | Em. | Ajt. | Kredit |
| <b>2</b> 1 S2 | zaktanacsadol rendezv | 2 | Egységes Kérelem tudásellenőrző teszt                | 2022.04.18 | 2022.04.24 |       |         |               |            |            |      |     |     |      | 4      |
| r v           | issza a portálra      | > | NAK Szántóföldi Napok és Agrárgépshow -<br>Mezőfalva | 2019.05.24 | 2019.05.24 | Fejér | 2422    | Mezőfalva     |            |            |      |     |     |      | 2      |
|               |                       |   |                                                      |            |            |       |         |               |            |            |      |     |     |      |        |

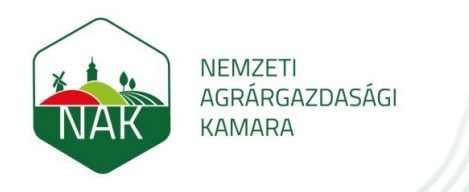

# 4. Összesített kreditpont megtekintése

A 2022-re vonatkozó összesített kreditpont, a baloldalon található "Saját adatok" menüpont lenyitásával érhető el. (A lap alán található a "Szaktanácsadó kreditpontjai" fül.)

| e-Iroda                    | Teszt Elek                                                          |                          |               |                      |                                      |                               |  |  |  |  |  |
|----------------------------|---------------------------------------------------------------------|--------------------------|---------------|----------------------|--------------------------------------|-------------------------------|--|--|--|--|--|
| Kezdőoldal >               |                                                                     |                          | Tag           | i adatok             |                                      |                               |  |  |  |  |  |
|                            | Takarmanyozas, takarmany-elöallitas                                 |                          |               | Allati takarmanyozas |                                      |                               |  |  |  |  |  |
| Sajat adatok               | Ökológiai gazdálkodás                                               |                          |               | Ökológiai kertészet  |                                      |                               |  |  |  |  |  |
| 😒 Korábbi tevékenység >    | Erdőgazdálkodás                                                     |                          |               | Erdő, fás szá        | ú ültetvény, fásítás létesítése, agr | rár-erdészeti rendszerek      |  |  |  |  |  |
| T ürmetele a b             | Környezeti fenntarthatóság                                          |                          |               | Vizvédelem           |                                      |                               |  |  |  |  |  |
| Uzenetek 0 2               | Környezeti fenntarthatóság                                          |                          |               | Talajvédelem         | , tápanyaggazdálkodás                |                               |  |  |  |  |  |
| 🛐 Szaktanácsadói rendezv 🚿 | Támogató adminisztráció                                             |                          |               | Agrár- és vid        | ékfejlesztéshez kapcsolódó pályáz    | rati tanácsadás, pályázatírás |  |  |  |  |  |
| Viceza a portólra          | Élelmiszeripari, agrár és vidékfejlesztési vállalkozásszervezés, -m | enedzsment               |               | Minöségirán          | rítás                                |                               |  |  |  |  |  |
| = / Vissza a portaira      | ✓ Végzettség adatok                                                 |                          |               |                      |                                      |                               |  |  |  |  |  |
|                            | Végzettség                                                          | Szint                    |               | Okirat száma         |                                      | Egyéb megjegyzés              |  |  |  |  |  |
|                            | Okleveles agrármérnök                                               | Egyetem                  |               | AG/121212            |                                      |                               |  |  |  |  |  |
|                            | Okleveles növényorvos                                               | Mesterfokozat (MSC)      |               | NO/343434            |                                      |                               |  |  |  |  |  |
|                            | Egyéb                                                               | Egyéb                    |               | VI/87878             |                                      | Vidékfejlesző képzés          |  |  |  |  |  |
|                            | Erdőgazdálkodási technikus                                          | Egyéb                    |               | ER/23212             |                                      |                               |  |  |  |  |  |
|                            | ➤ Nyelvismeret                                                      |                          |               |                      |                                      |                               |  |  |  |  |  |
|                            | Nyelv                                                               |                          | Szint         |                      | Okirat száma                         |                               |  |  |  |  |  |
|                            | Angol                                                               |                          |               | B1                   |                                      | AN 1234                       |  |  |  |  |  |
|                            | ➤ Szaktanácsadó státusza                                            |                          |               |                      |                                      |                               |  |  |  |  |  |
|                            | Státusz                                                             |                          | Kezdete       | Vége                 | Ok                                   |                               |  |  |  |  |  |
|                            | Aktív                                                               |                          | 2019.05.23    | 2021.12.13           |                                      |                               |  |  |  |  |  |
|                            | Szüneteltetett                                                      | 2019.05.22               | 22 9999.12.31 |                      |                                      |                               |  |  |  |  |  |
|                            | ✓ Szaktanácsadó kreditpontjai                                       |                          |               |                      |                                      |                               |  |  |  |  |  |
|                            | Ev                                                                  | Kreditpont               |               |                      |                                      |                               |  |  |  |  |  |
|                            | 2018 (pontszám frissítésre vár)                                     | 0                        |               |                      |                                      |                               |  |  |  |  |  |
|                            | 2019 (pontszám frissítésre vár)                                     | tszám frissítésre vár) 2 |               |                      |                                      |                               |  |  |  |  |  |

#### 5. Kijelentkezés:

Az e-Irodából történő kijelentkezéskor a "Vissza a portálra" menüpontra kattintva a NAK főoldalára lépünk vissza.

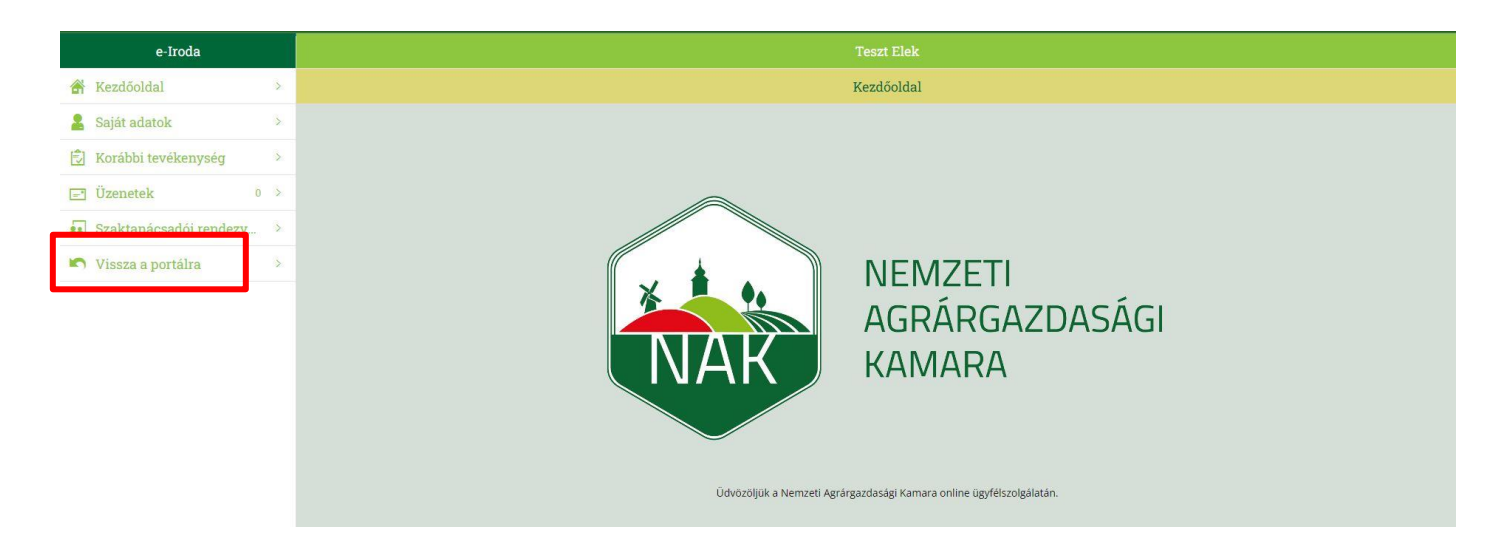

A végleges kijelentkezéshez a "Kilépek" ikonra kell kattintani.

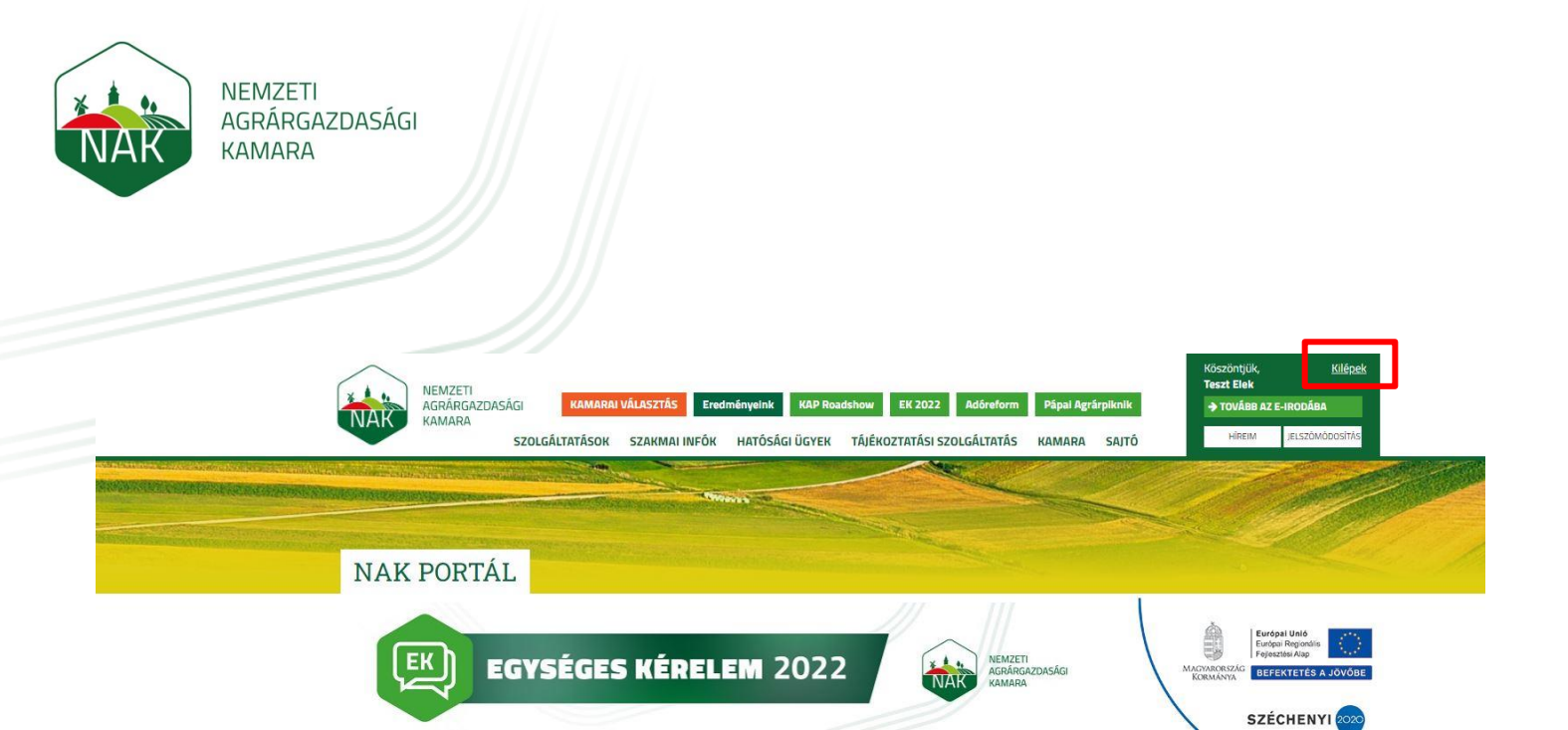